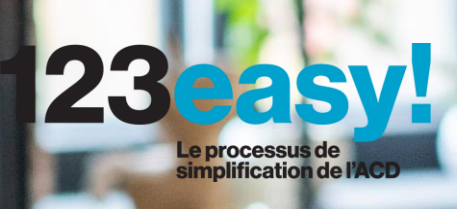

# Signer et transmettre notre déclaration d'impôt par voie électronique

Imposition collective avec mandat privé

# Contenu de ce tutoriel

#### Résumé :

Si vous remplissez votre déclaration d'impôt via l'assistant électronique sur MyGuichet.lu, vous devez également la signer électroniquement. En cas d'imposition collective, une signature électronique par contribuable est nécessaire (c'est-à-dire une pour vous et une pour votre conjoint·e ou partenaire).

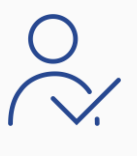

**Personnes concernées :** les personnes qui optent pour l'imposition collective, mais dont l'un des 2 ne dispose pas de son propre certificat d'authentification et de signature électronique (par exemple, dans le cas d'un couple de frontaliers).

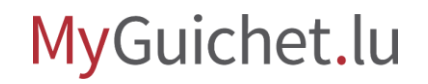

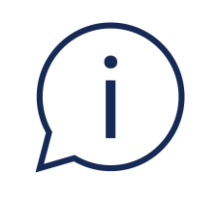

# L'**imposition collective avec mandat privé** signifie alors que le contribuable qui dispose d'un certificat signe également au nom de son conjoint·e/partenaire.

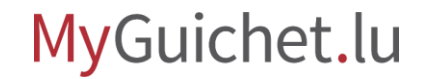

# Avec quel certificat puis-je signer notre déclaration d'impôt ?

Vous pouvez signer électroniquement des démarches sur MyGuichet.lu avec un **produit LuxTrust** (tel que LuxTrust Mobile) ou une **elD luxembourgeoise**.

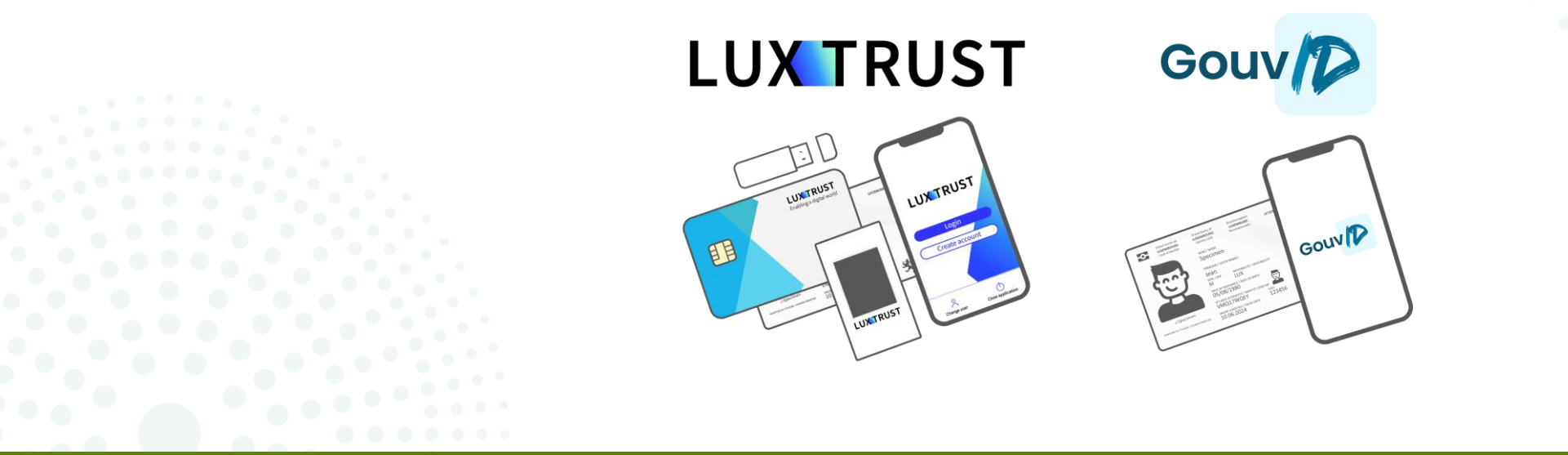

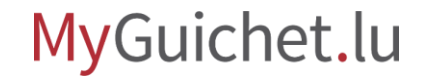

# Puis-je également utiliser un moyen eIDAS d'un autre pays ?

Vous pouvez vous enregistrer sur MyGuichet.lu avec un moyen d'identification eIDAS d'un autre pays, mais **vous ne pouvez pas l'utiliser pour signer des démarches**.

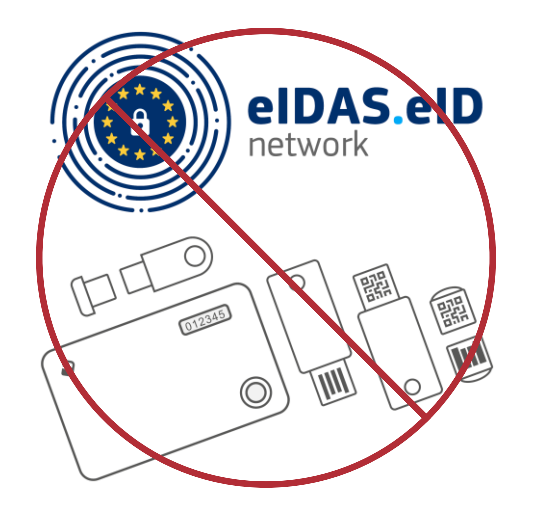

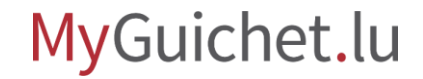

### Imposition collective sans mandat privé

### Si vous voulez savoir ce que vous devez faire si **vous disposez tous les 2 d'un certificat**, <u>consultez notre tutoriel sur ce sujet</u>.

Signer et transmettre notre déclaration d'impôt par voie électronique

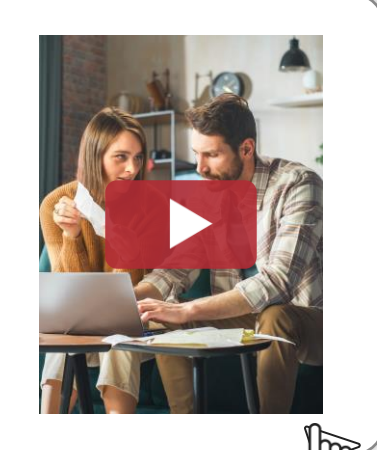

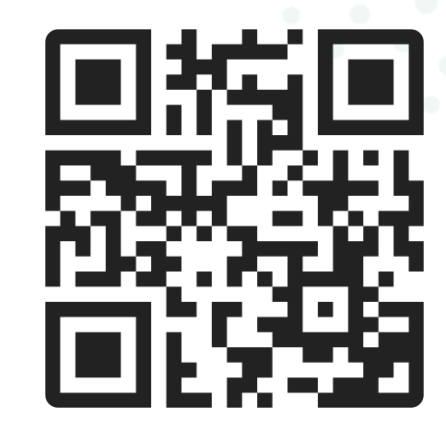

# **Imposition individuelle**

### Si vous voulez savoir comment **signer et transmettre votre déclaration d'impôt en cas d'imposition individuelle**, <u>consultez notre tutoriel sur ce sujet</u>.

Signer et transmettre une démarche avec authentification

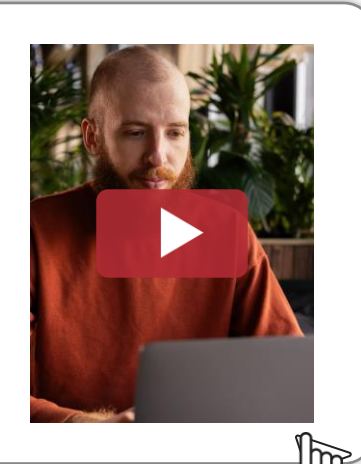

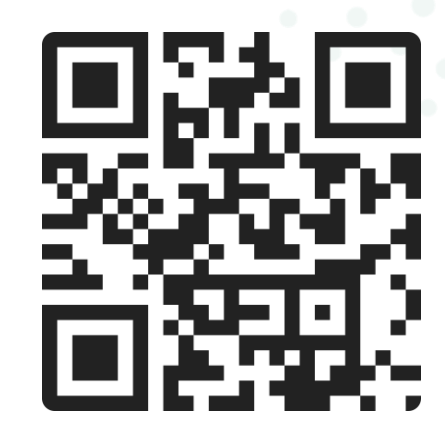

# Étapes

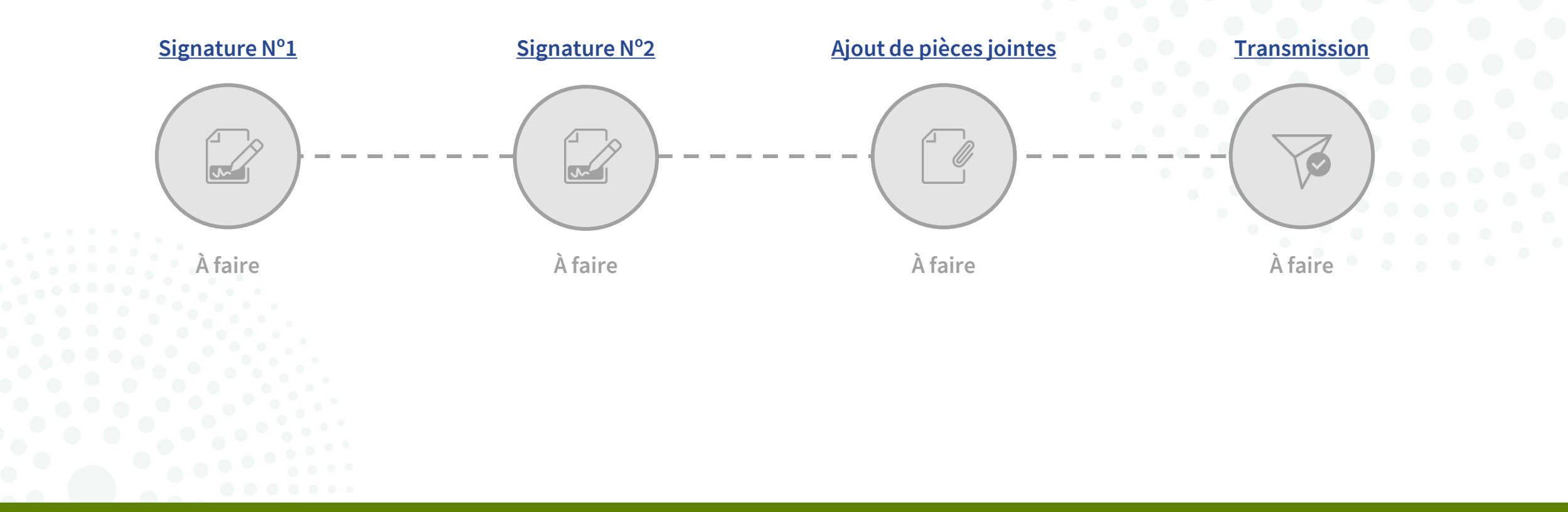

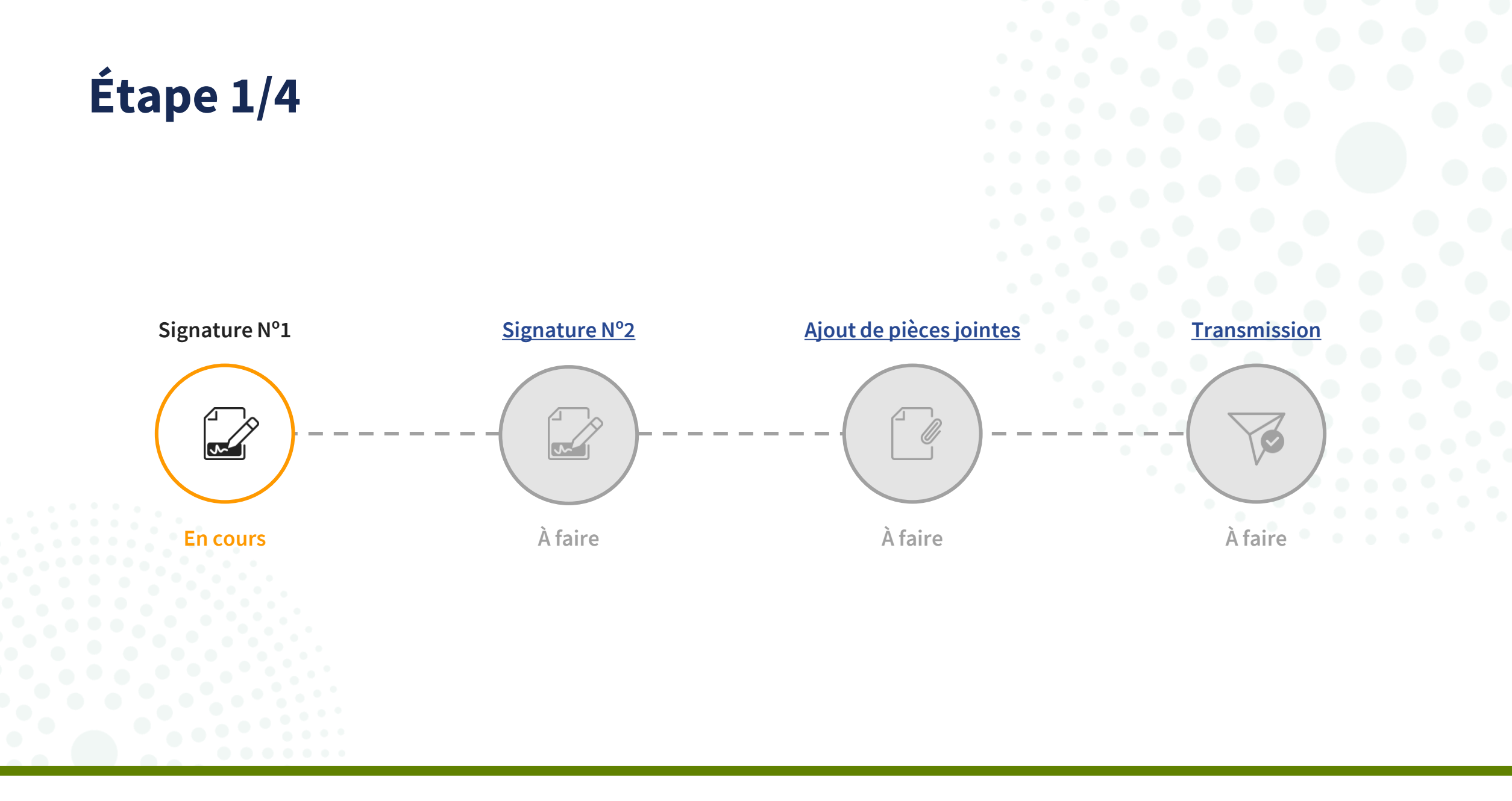

# Si votre conjoint·e/partenaire n'a pas de propre certificat et que vous souhaitez signer 2 fois avec le vôtre, vous devez vous assurer que vous avez indiqué dans le formulaire que **votre conjoint·e/partenaire a un mandataire**.

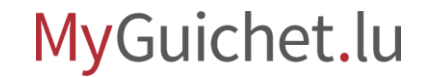

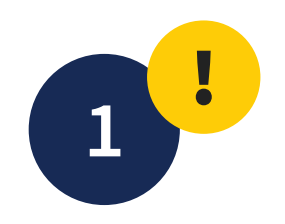

Cochez donc "**Oui**" sous "Indications générales -Mandataire contribuable conjoint/partenaire" à la question "**Le contribuable conjoint/partenaire a-t-il un mandataire ?**".

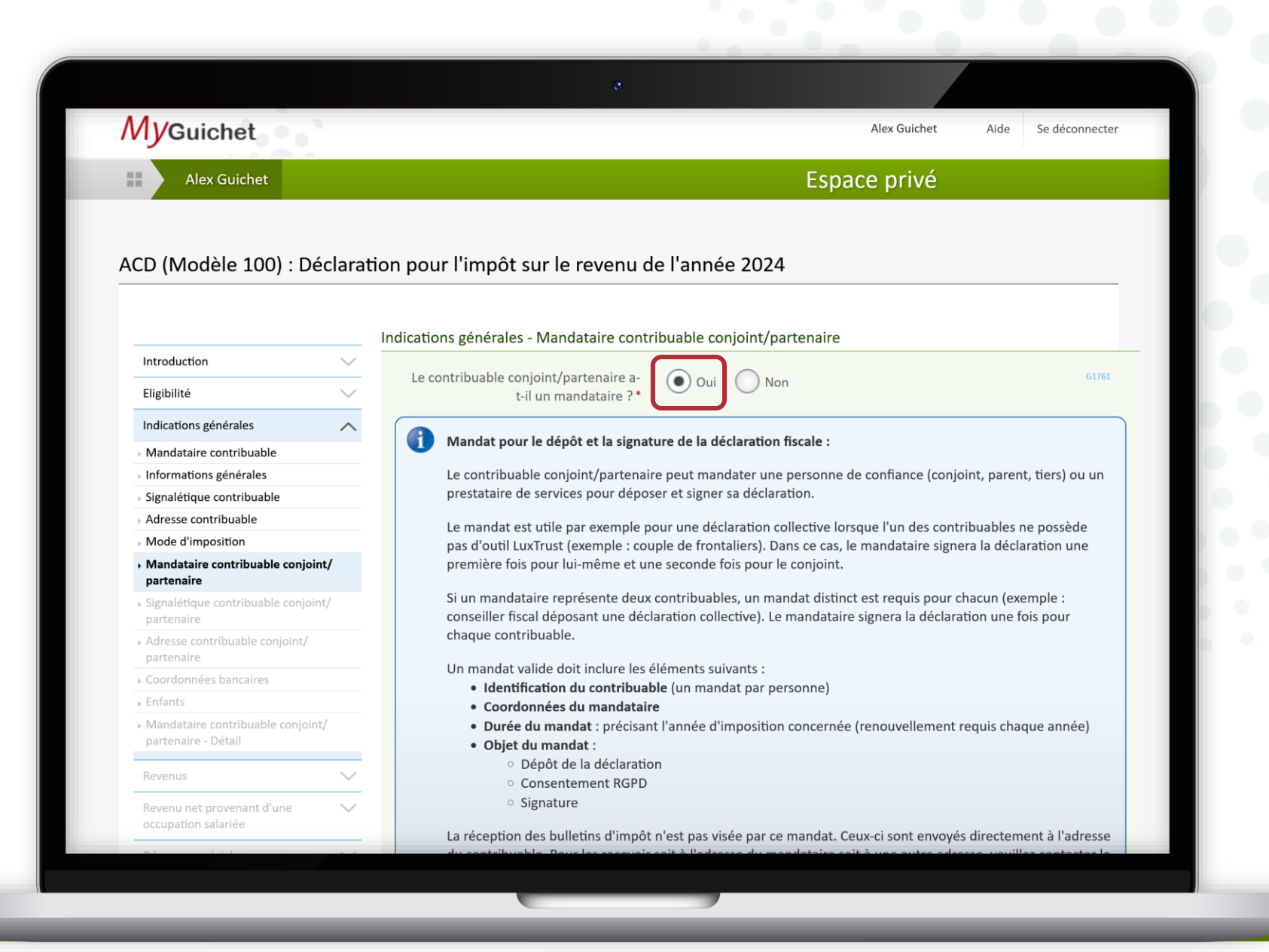

# Dans ce cas, vous devez également ajouter un **contrat de mandat** (<u>formulaire 101</u>) pour votre conjoint·e/partenaire comme pièce jointe à la démarche.

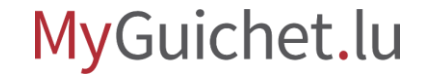

Après avoir rempli tous les champs du formulaire en ligne, vous êtes automatiquement redirigé vers **eSign**, le portail de l'État luxembourgeois pour les signatures électroniques.

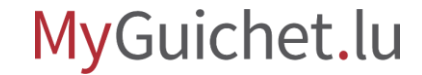

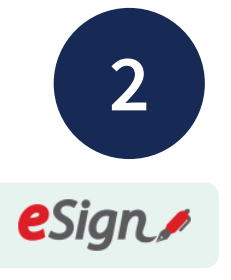

Cliquez sur "**Signer les** documents".

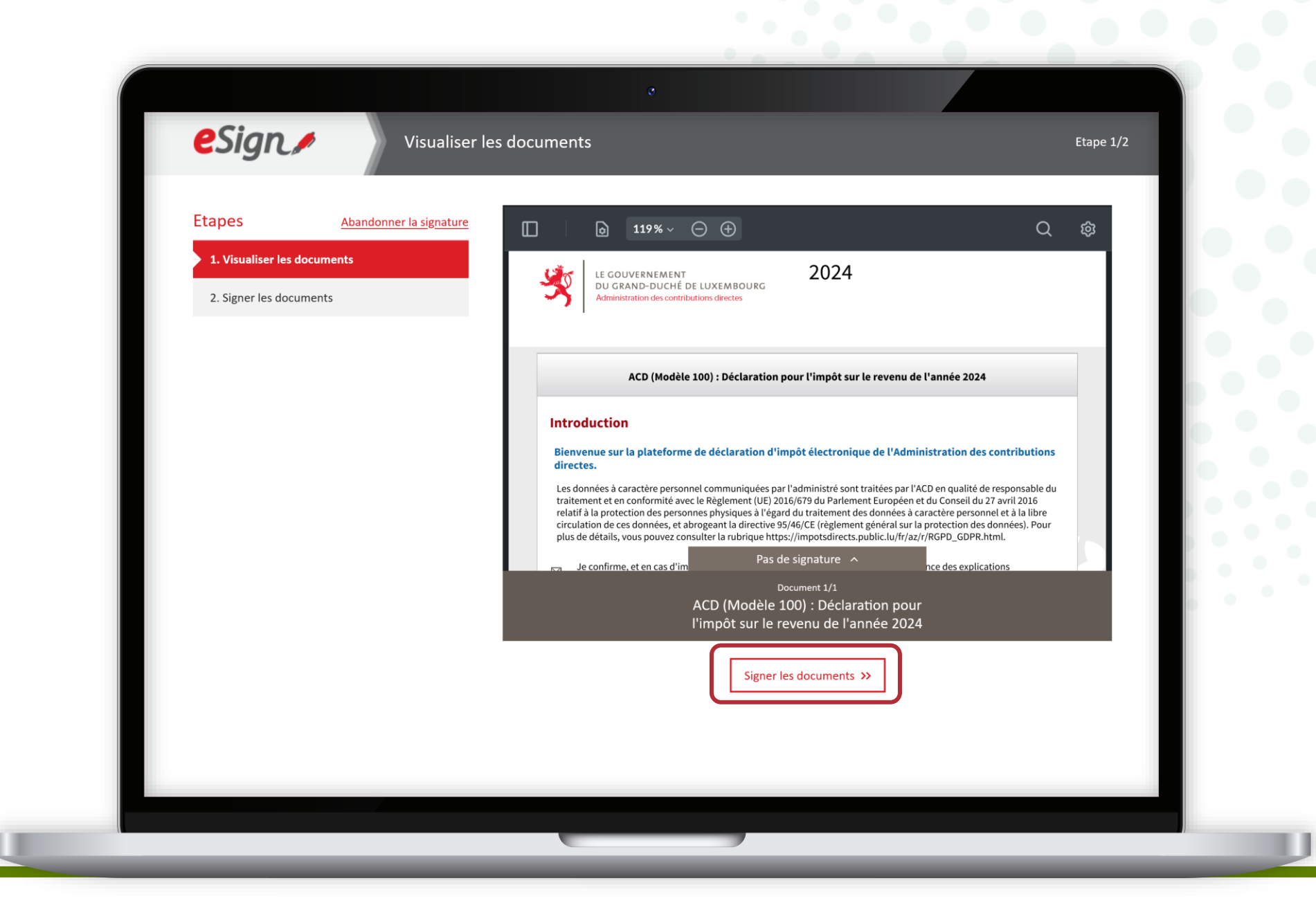

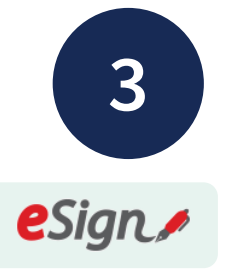

# Suivez les étapes qui correspondent à **votre certificat**.

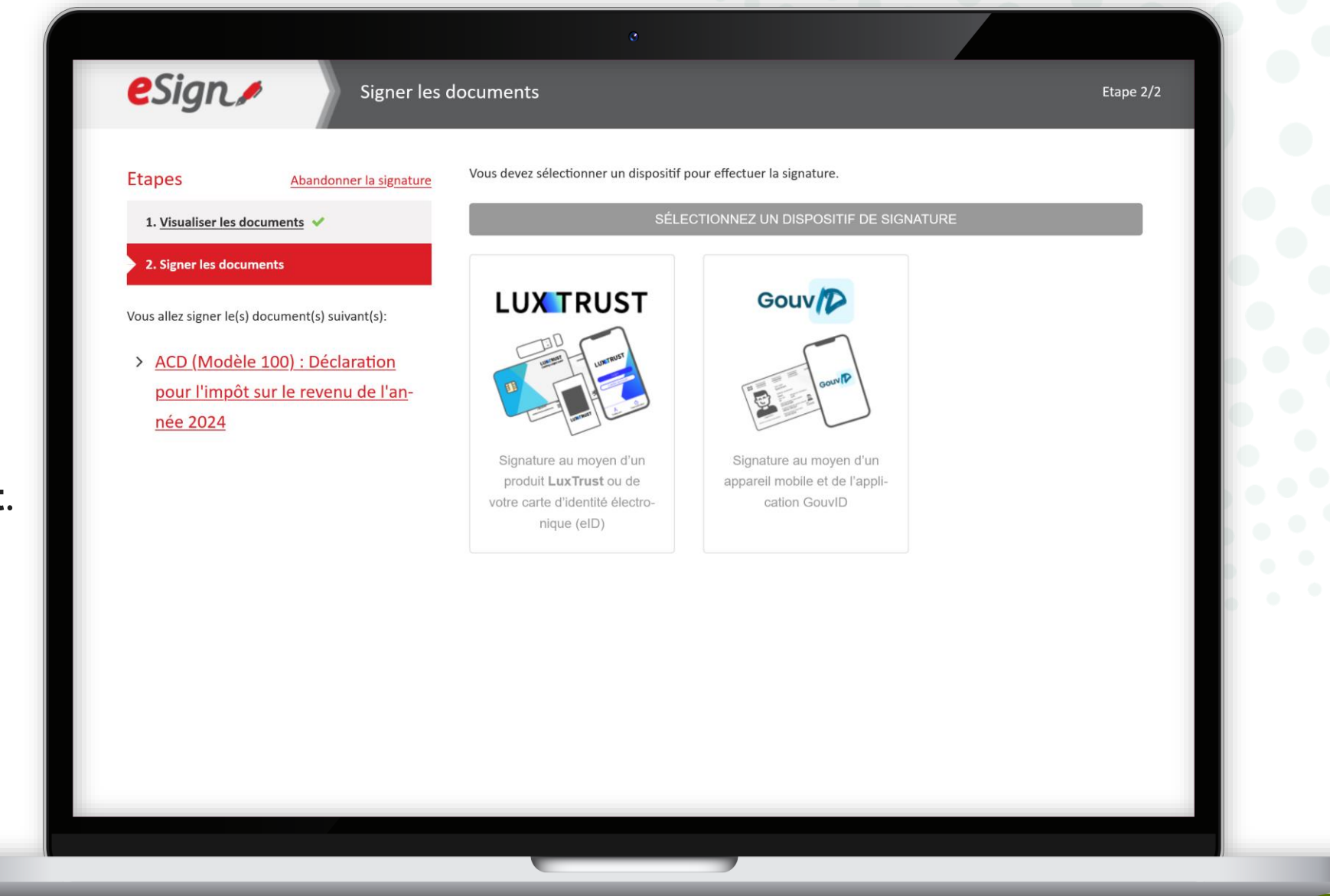

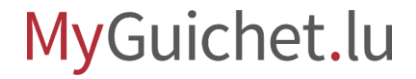

i

Après la 1<sup>re</sup> signature, vous êtes automatiquement **redirigé vers votre espace privé**.

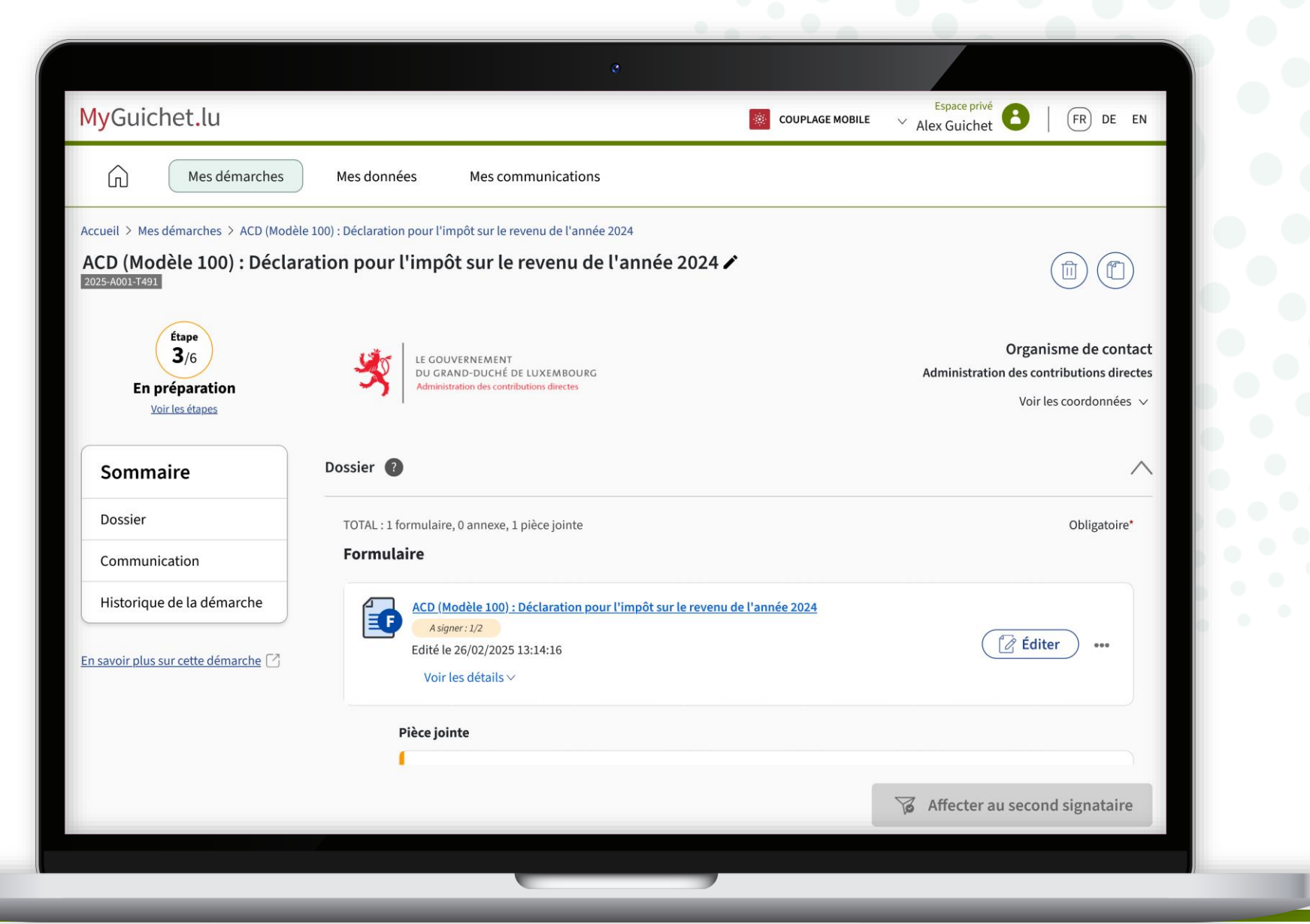

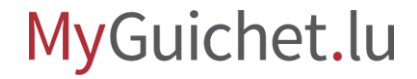

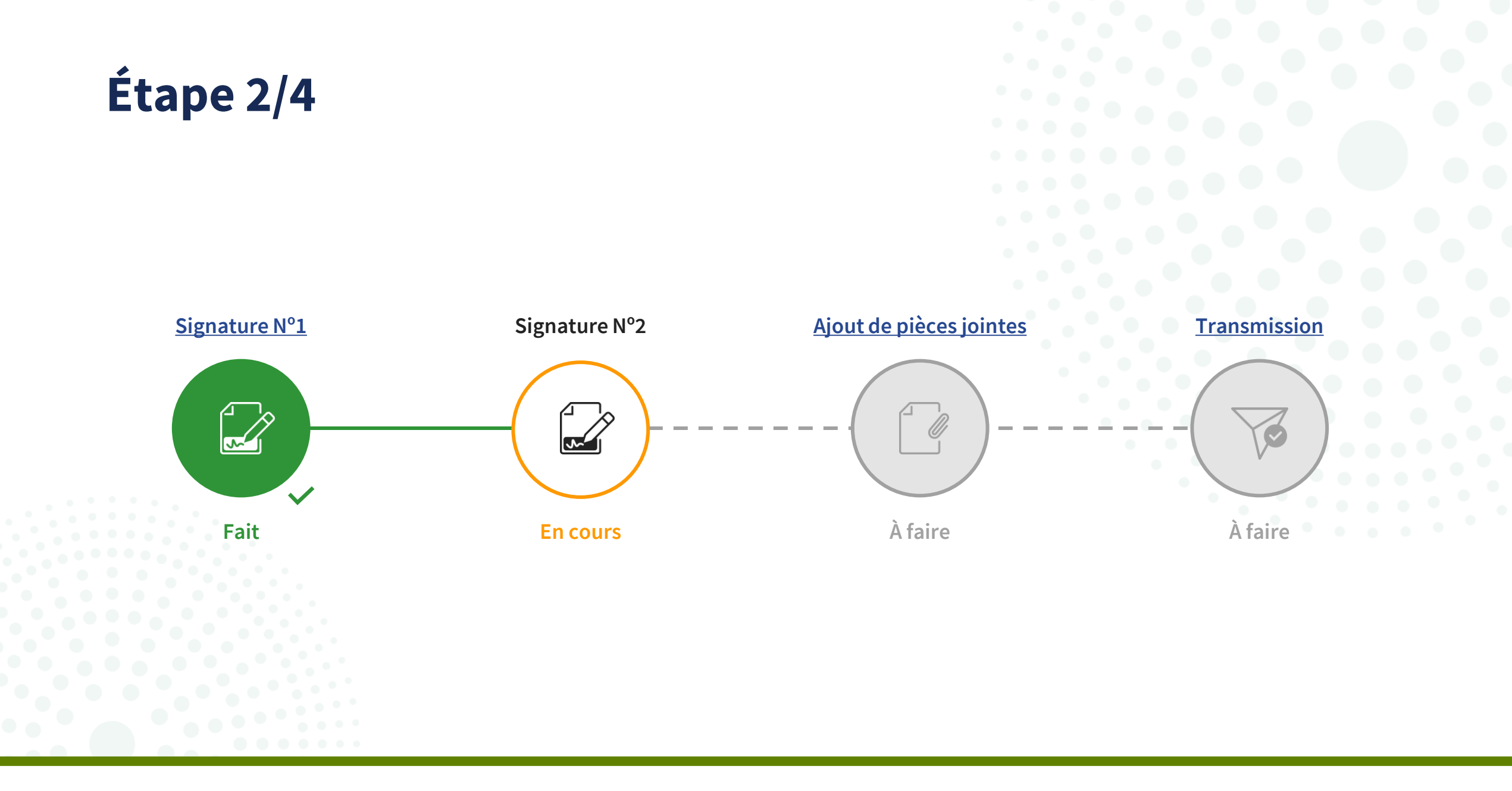

4

Pour ajouter la 2<sup>e</sup> signature au nom de votre conjoint∙e/ partenaire, cliquez sur "**Signer**".

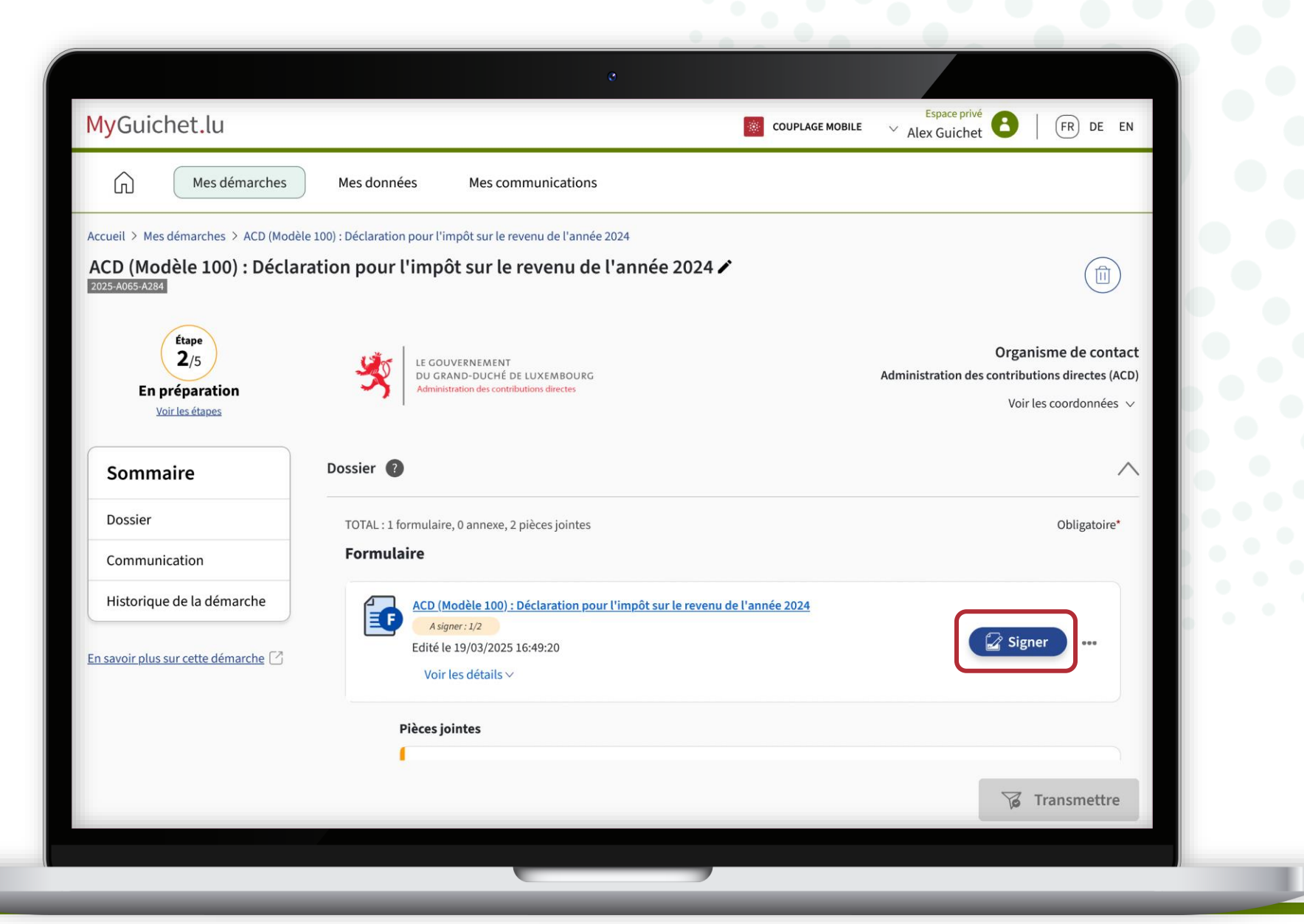

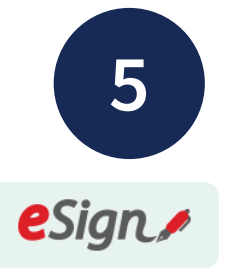

Cliquez sur "**Signer les** documents".

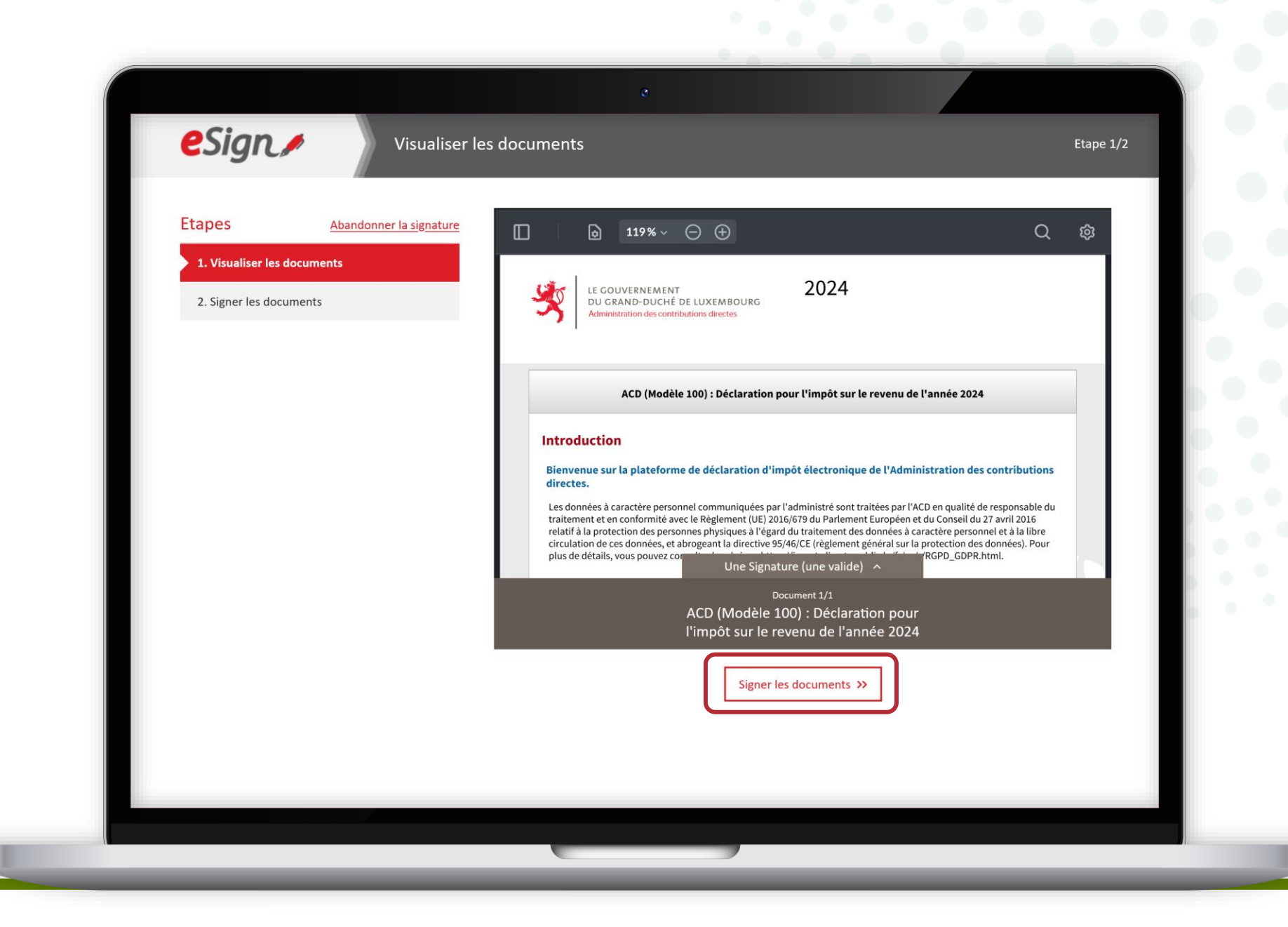

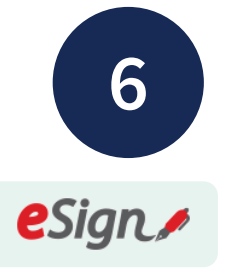

# Répétez les étapes qui correspondent à **votre certificat**.

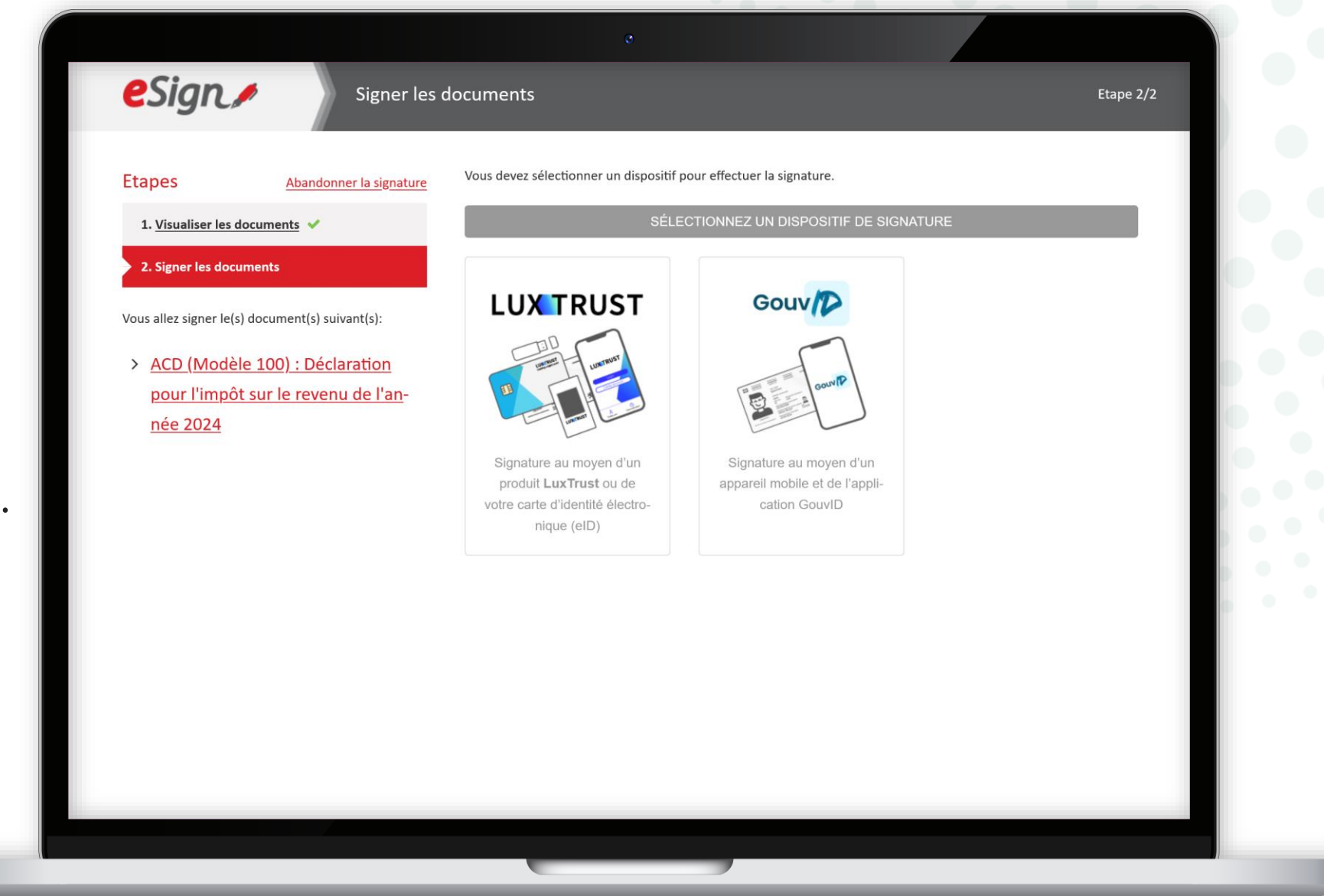

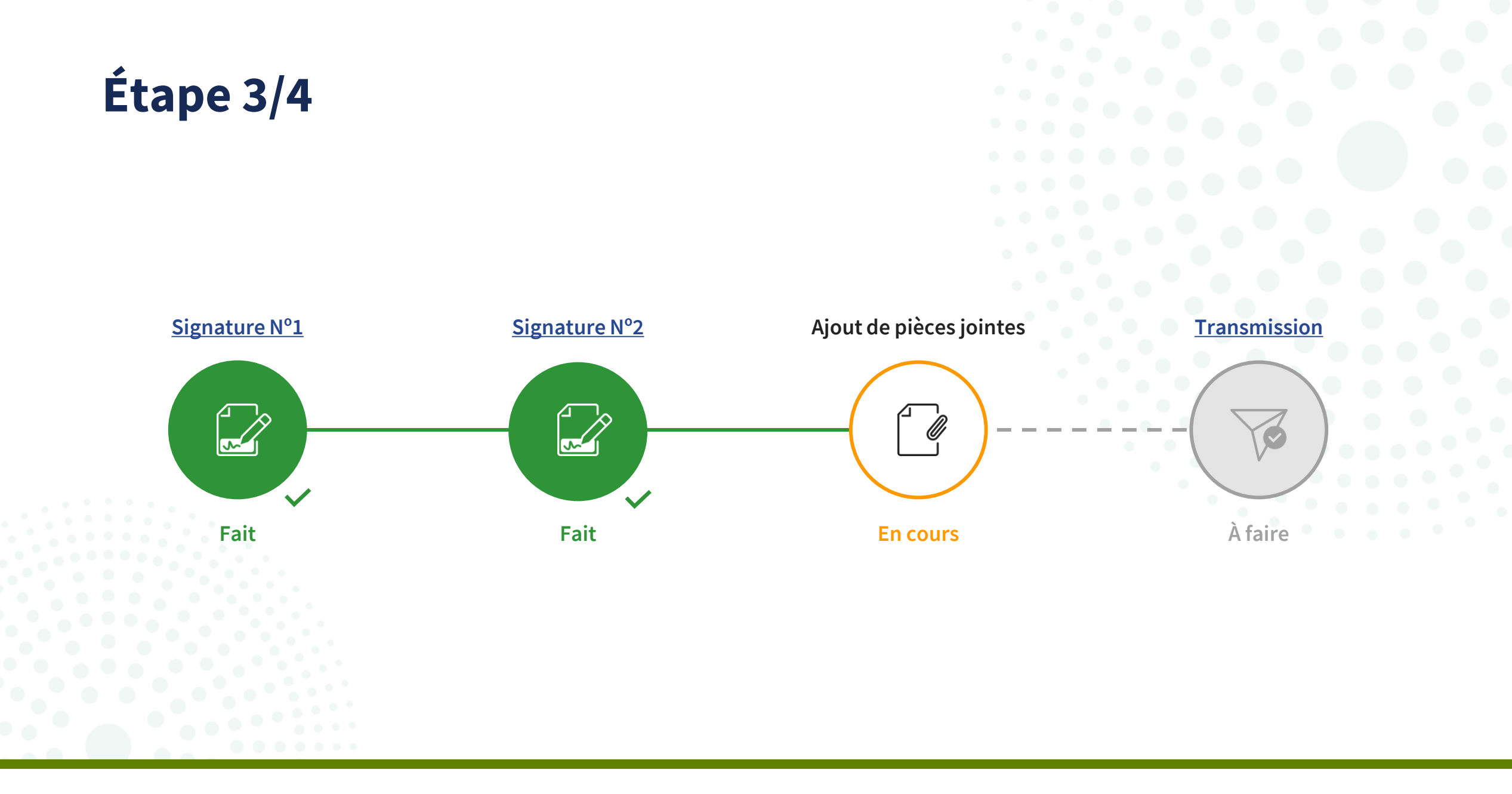

## Avant de pouvoir transmettre la déclaration d'impôt à l'Administration des contributions directes (ACD), vous devez d'abord **ajouter toutes les pièces jointes obligatoires** (marquées d'un \*).

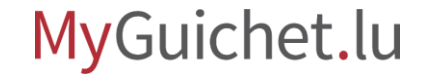

# Ajout de pièces jointes

# Si vous voulez savoir comment **ajouter des pièces jointes à une démarche avec authentification**, <u>consultez notre tutoriel</u> <u>sur ce sujet</u>.

Ajouter des pièces jointes à une démarche avec authentification

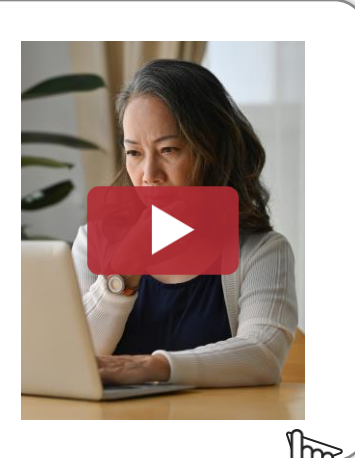

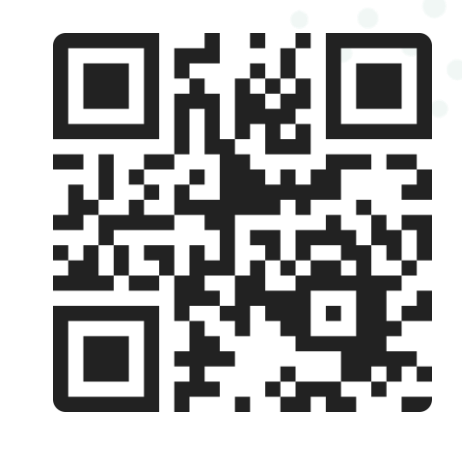

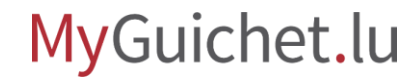

i

Le **contrat de mandat** est

automatiquement ajouté à la liste des pièces jointes obligatoires.

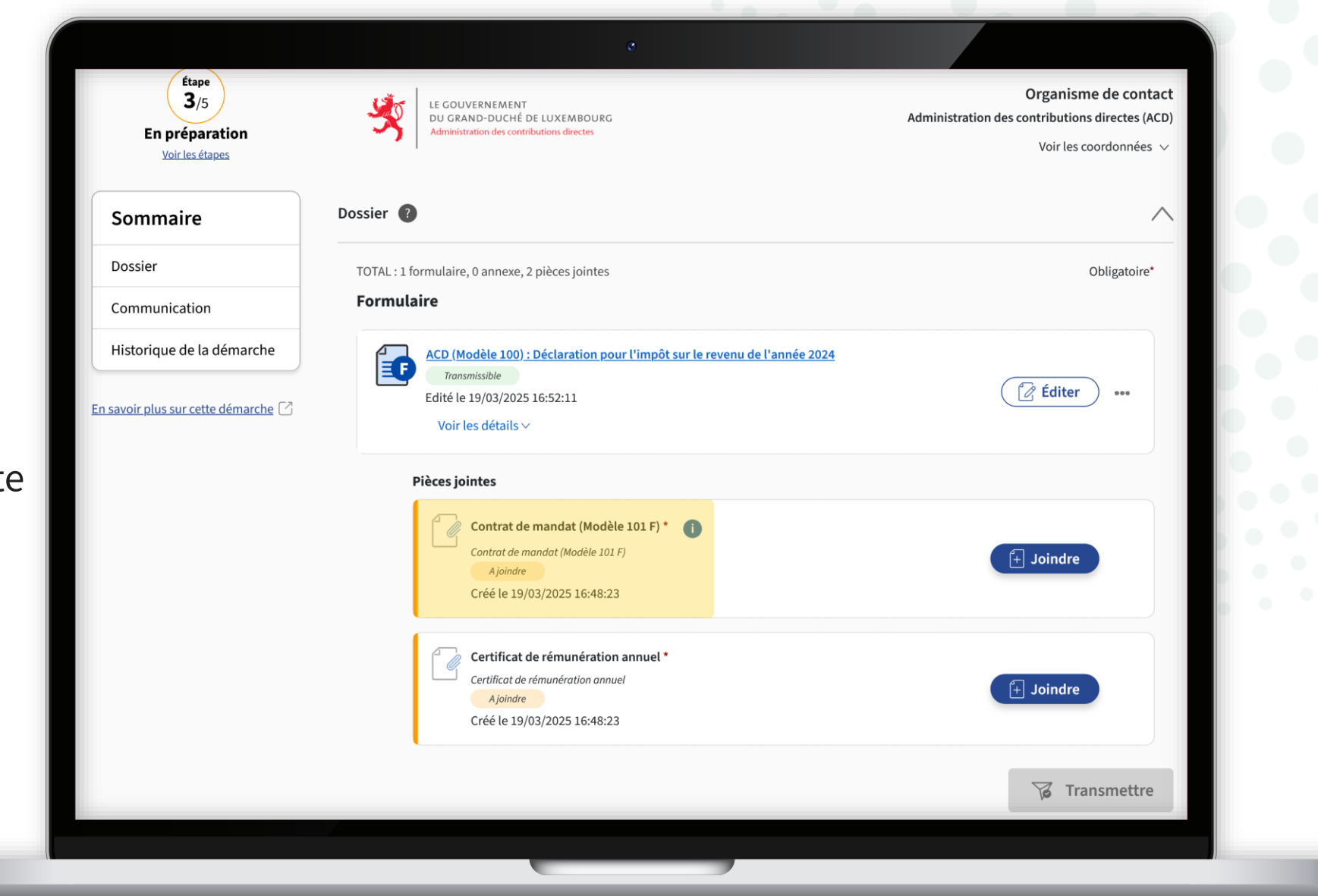

i

Cliquez sur le symbole pour accéder au **lien de téléchargement** du formulaire.

| S/5<br>En préparation<br><u>Voir les étapes</u> |                                                                                                    | Organisme de contact<br>Administration des contributions directes (ACD)<br>Voir les coordonnées v |
|-------------------------------------------------|----------------------------------------------------------------------------------------------------|---------------------------------------------------------------------------------------------------|
| Sommaire                                        |                                                                                                    |                                                                                                   |
|                                                 | TOTAL : 1 formulaire, 0 annexe, 2 pièces jointes<br>Formulaire                                                                       | Obligatoire*                                                                                      |
| Historique de la démarche                       | Plus d'infos ?<br>Informations complémentaires :<br>Lien vers le Contrat de mandat (Modèle 101 F) ci-dessous :<br>Modèle de document | ★ Éditer                                                                                          |
|                                                 | Contrat de mandat (Modèle 101 F) * ()<br>Contrat de mandat (Modèle 101 F)<br>Ajoindre<br>Créé le 19/03/2025 16:48:23                 | 🕂 Joindre                                                                                         |
|                                                 | Certificat de rémunération annuel *<br>Certificat de rémunération annuel<br>A joindre<br>Créé le 19/03/2025 16:48:23                 | 🕒 Joindre                                                                                         |
|                                                 |                                                                                                    | Transmettre                                                                                       |

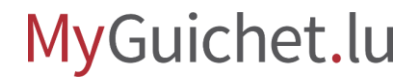

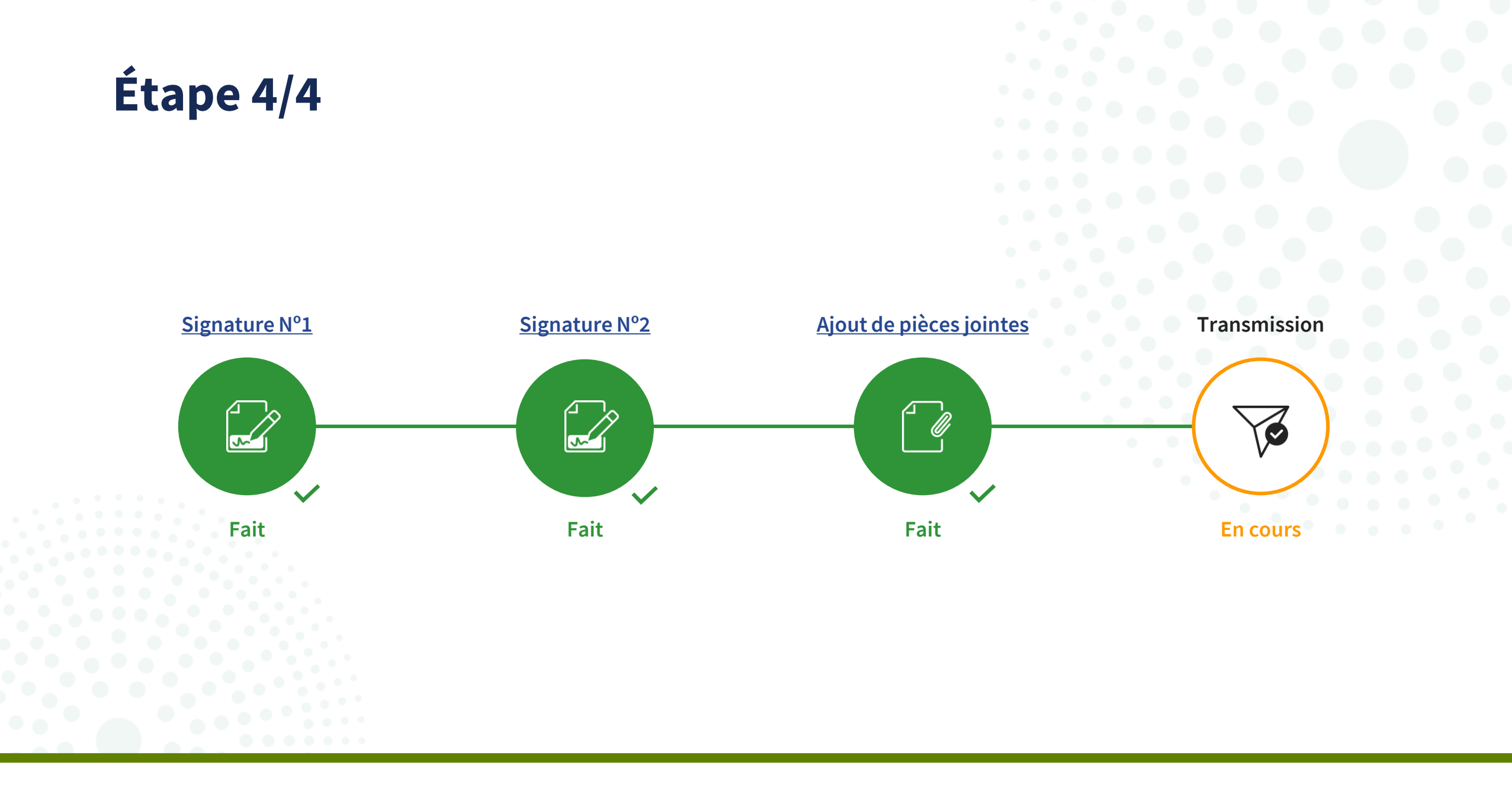

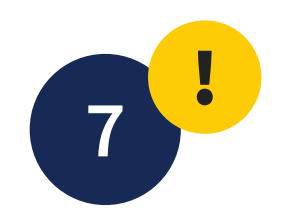

Après avoir ajouté toutes les pièces jointes, cliquez sur "**Transmettre**".

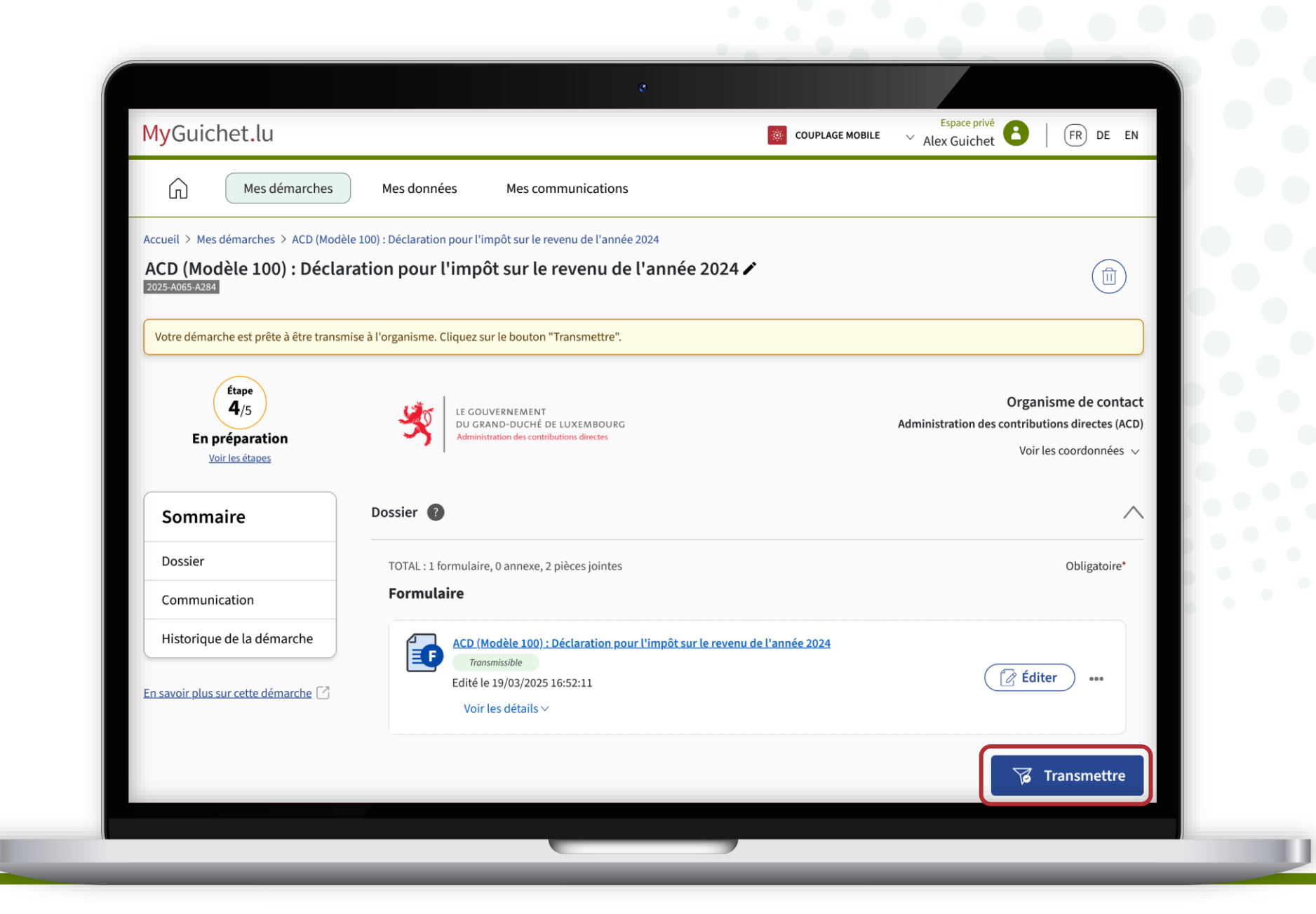

8!

Confirmez la transmission en cliquant sur "**Transmettre**".

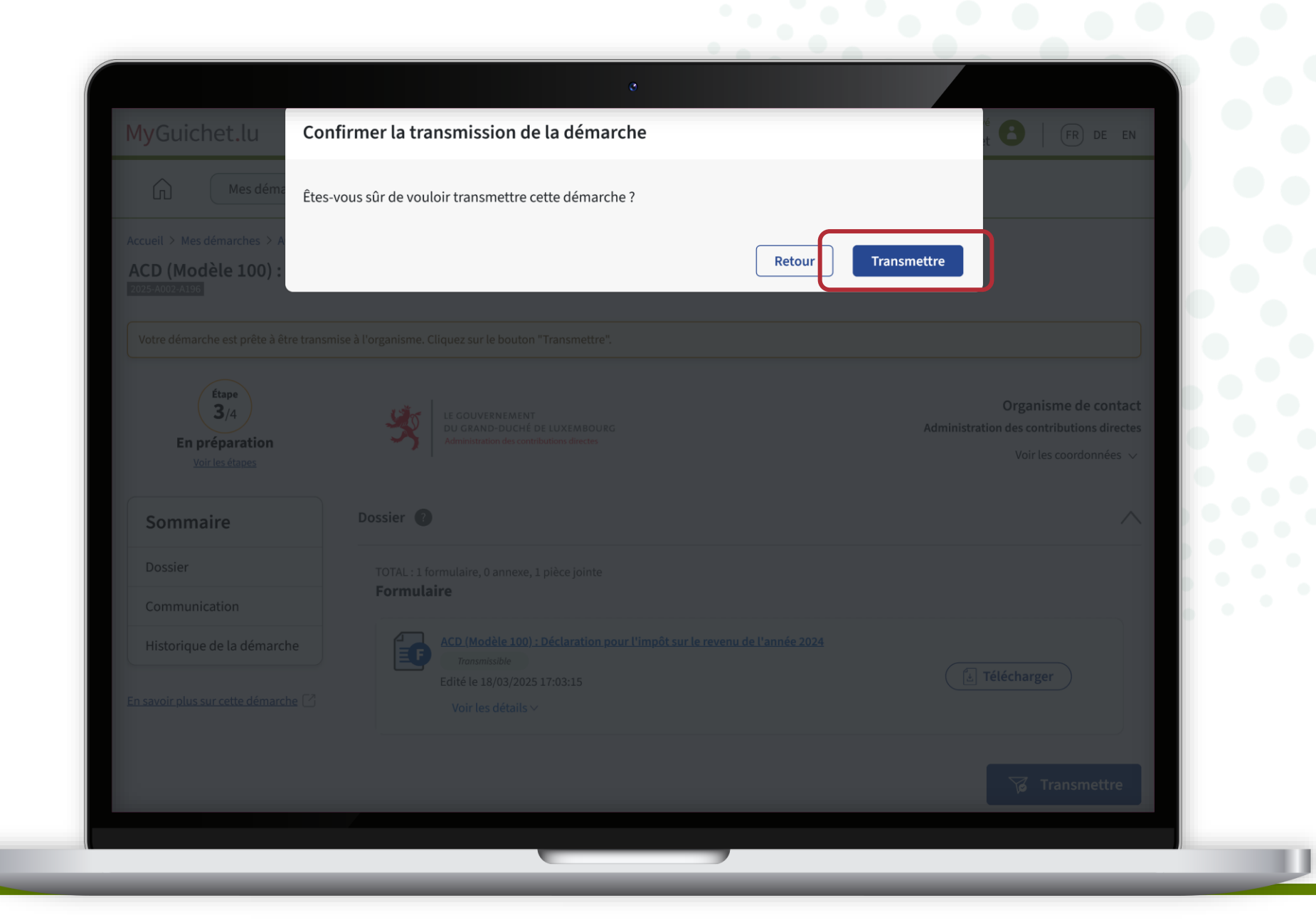

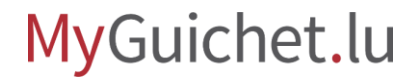

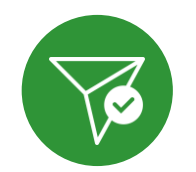

#### Vous avez **transmis avec succès** votre déclaration d'impôt à l'ACD !

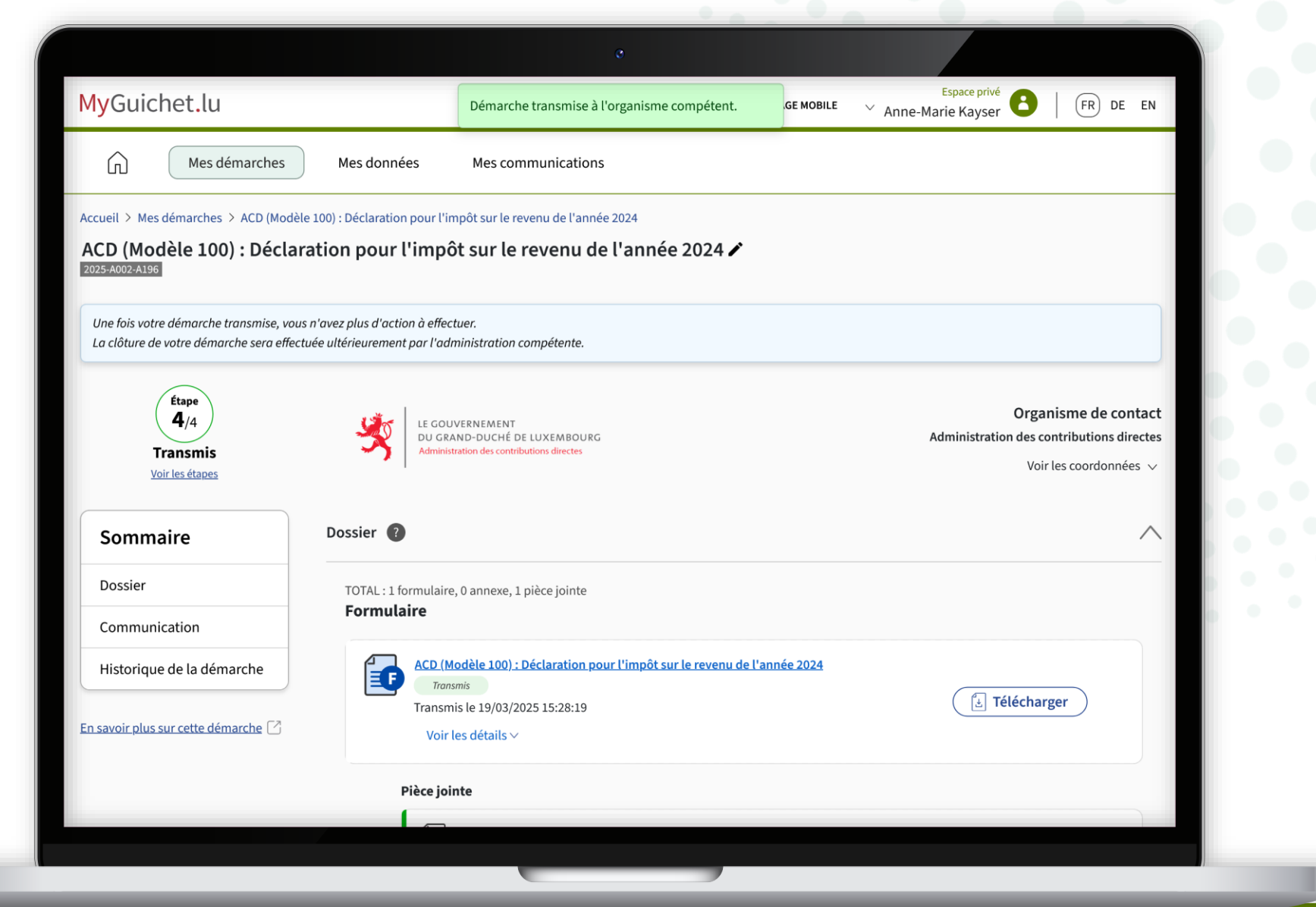

# Vous recevez également un **e-mail automatique** vous informant de la bonne transmission de la démarche.

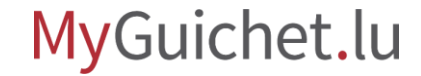

# Vous avez signé et transmis votre démarche avec succès !

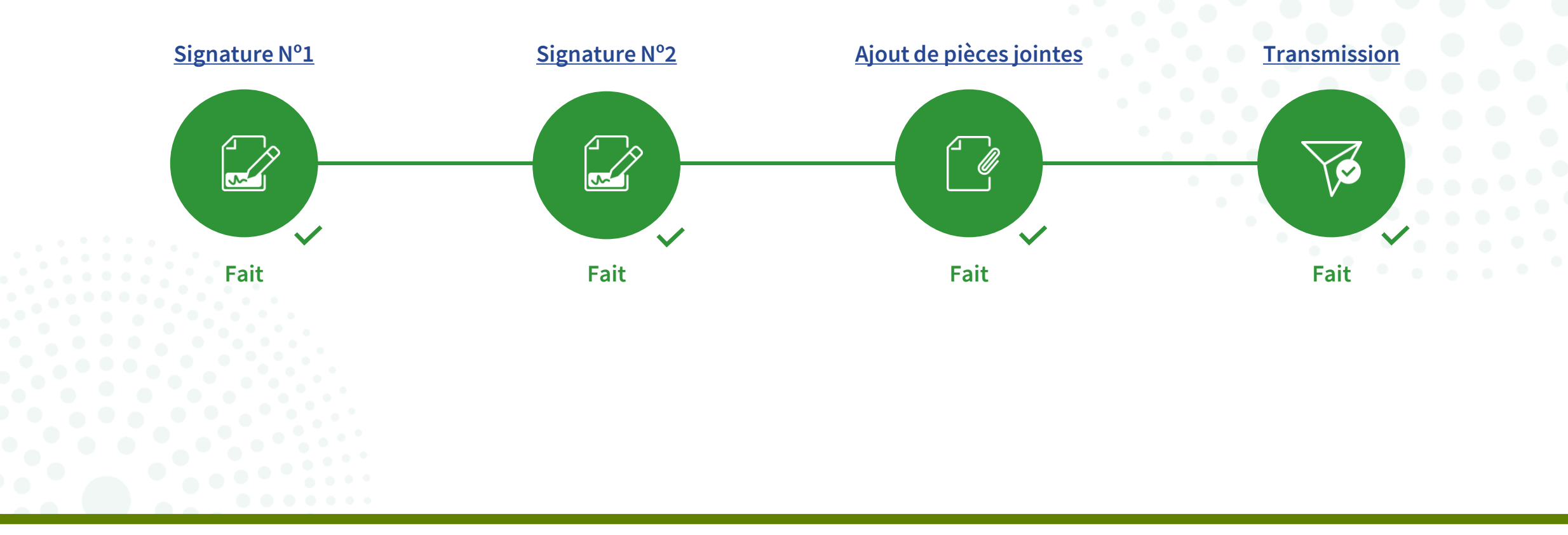

MyGuichet.lu

Page **31** de 32

# **Questions techniques concernant MyGuichet.lu**

Formulaire de contact

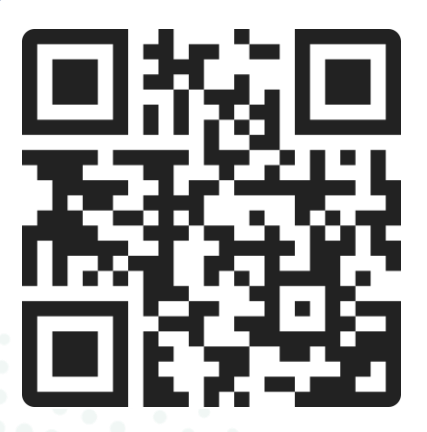

#### Accueil physique

11, rue Notre-Dame L-2240 Luxembourg ouvert les jours ouvrés de 8h00 à 17h00 (avec ou sans rendez-vous)

#### **Téléphone**

(+352) 247 82 000 joignable les jours ouvrés de 8h00 à 18h00

#### Appel vidéo avec le Helpdesk de Guichet.lu

sur rendez-vous les jours ouvrés de 8h30 à 17h30

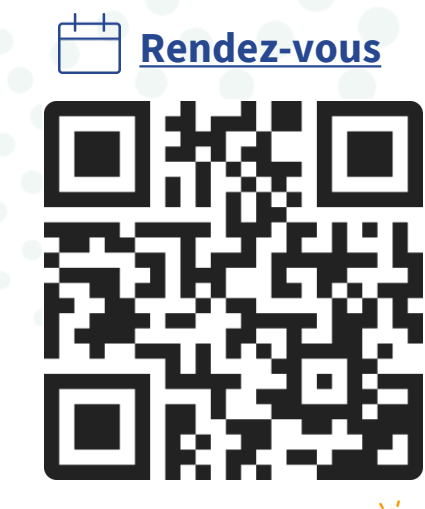

via MyGuichet.lu 👰

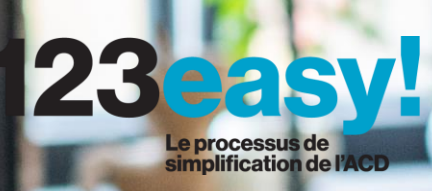

Guichet.lu 11, rue Notre-Dame L-2240 Luxembourg (+352) 247 82 000

**Éditeur responsable :** Centre des technologies de l'information de l'État (CTIE)

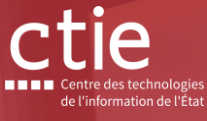

Date de dernière mise à jour : 4 avril 2025 **Photo de couverture :** © pressmaster – stock.adobe.com